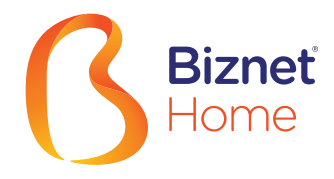

#### **Overview**

# 🔮 BCA

Please note that one Biznet Home Account has one BCA Virtual Account numbers.

The details and format of BCA Virtual Account number as follow:

71117 000 + 8 digit Billing Account 71117 00 + 9 digit Billing Account 71117 0 + 10 digit Billing Account

#### ΑΤΜ

#### ATM BCA

- 1. Insert your BCA card and PIN
- 2. Choose "Other Transaction" and "Transfer"
- 3. Choose "To BCA Virtual Account"
- 4. Enter 16 digits of BCA Virtual Account number
- 5. Follow the instruction until the payment has been successfully

### **Internet Banking**

#### Klik BCA

- 1. Go to BCA Klik (https://ibank.klikbca.com/) and type your Internet Banking User ID and PIN
- 2. Choose "Transfer to BCA Virtual Account"
- 3. Enter 16 digits of BCA Virtual Account number and select "Continue"
- Make sure the payment details are correct, and click "Continue" and enter the number "KeyBCA" and click "Send"
- 5. Follow the instruction until the payment has been successfully

# PermataBank

Please note that one Biznet Home Account has one Permata Virtual Account number.

The details and format of Permata Virtual Account number as follow:

8993 0000 + 8 digit Billing Account 8993 000 + 9 digit Billing Account 8993 00 + 10 digit Billing Account

#### ATM Bank Permata

- 1. Insert your Permata Card and PIN
- 2. Choose "Other Transaction"
- 3. Choose "Payment" and "Others Payment"
- 4. Choose "Virtual Account"
- 5. Insert 16 digits of Permata Virtual Account number and choose "CORRECT"
- 6. Follow the instruction until the payment has been successfully

#### Permata Internet Banking

- 1. Go to PermataNet Klik
- (https://new.permatanet.com/permatanet/reta il/logon) and type your Internet Banking User ID and PIN
- 2. Choose "Payment"
- 3. Choose "Bill Payment" and "Internet"
- 4. Enter 16 digits of the Permata Virtual Account number and choose "Continue"
- 5. Follow the instruction until the payment has been successfully

# **Payment Method**

# mandiri

Please note that one Biznet Home Account has one Mandiri Virtual Account number.

The details and format of Mandiri Virtual Account number as follow:

895911 00 + 8 digit Billing Account 895911 0 + 9 digit Billing Account 895911 + 10 digit Billing Account

#### ATM Bank Mandiri

- 1. Insert your Mandiri Card and PIN
- 2. Choose menu " Other Transactions" and "Subscription TV/Internet"
- 3. Input Company Code "89591" (Biznet Prepaid)
- 4. Input Mandiri Virtual Account Number and then choose "YES"
- 5. Follow the instruction until the payment has been successfully

#### Mandiri Internet Banking

- 1. Input User ID and PIN your account Internet Account Mandiri
- 2. Choose "Payment" and "Internet"
- 3. Choose "Biznet Prepaid", input Virtual Account Number Mandiri
- 4. To continue the payment transaction process, please open the Mandiri Online application
- 5. Then select the category "Pending Transactions"
- 6. Follow the instruction until the payment has been successfully

### OCBC Bank Internet Banking

- 1. Go to Internet Banking OCBC NISP (https://online.ocbcnisp.com/) and enter User ID, Password and Captcha
- 2. Select "Payment & Purchase"
- 3. Select "Source Account"
- 4. Select "Unregistered Bills", click "Payment/Purchase"
- 5. Select Bill Type "Other Payments", Select "Biller Organization: BIZNET PREPAID" and enter customer number
- 6. If the payment details are correct, please confirm
- 7. Enter "Response Code Token" to complete payment and done
- 8. Customer will receive a confirmation that the transaction is successful

### Mobile Banking \_

# BCA MyBCA

- 1. Open myBCA application and Login
- 2. Select "Transfer"
- 3. Select "Virtual Account"
- 4. Enter the BCA Virtual Account number and click "Send"
- 5. If the payment details are correct, click "Proceed"
- 6. Enter myBCA PIN
- 7. Customer will receive a confirmation that the transaction is successful

### V

#### mataMobile PermataMobile X

- 1. Go to PermataMobile X application and Login
- 2. Choose "Pay Bills"
- 3. Choose "Internet"
- Select Internet Service Provider "Biznet Home"
  Insert 16 digits of Bank Permata Virtual
- Account number and choose "OK"
- 6. Go to confirmation page, if all details are correct, choose "Payment Confirmation"
- 7. Input your pin PermataMobile X.
- 8. You will receive an information confirmation on your transaction.

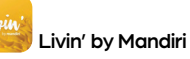

- 1. Open Livin' by Mandiri application and Login
- 2. Select "Pay"
- 3. Select "Internet & Cable TV"
- 4. Select "Biznet Prepaid"
- 5. Enter Mandiri Virtual Account number and click "Continue
- 6. If the payment details are correct, click "Continue"
- 7. Enter Livin' by Mandiri PIN
- 8. Customer will receive a confirmation that the transaction is successful

» Electronic payment is valid only for 1 (one) Customer ID and is not applicable for multiple Customer IDs» Transaction fee/ Bank Transfer made apart from the total amount written on the Proforma Invoice

# Bizneť lome

## Mobile Banking

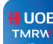

## TMRW by UOB

- 1. Open TMRW application and Login
- 2. Select "Top up and Bills"
- 3. Select "Cable TV & Internet" category
- 4. Select "Biznet Home"
- 5. Enter Biznet Home Billing Account
- 6. If the payment details are correct, enter your PIN
- 7. Customer will receive a confirmation that the transaction is successful

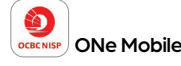

- 1. Open OCBC NISP ONe Mobile application and Login
- 2. Select "Payment & Purchase"
- 3. Select "Other Payment"
- 4. Select "Biznet Prepaid" category and enter "Billing Account Biznet Home"
- 5. If the payment details are correct, enter your PIN
- 6. Customer will receive a confirmation that the transaction is successful

# Payment Method

#### BSI **BSI Mobile**

- 1. Open BSI Mobile application and Login
- 2. Select "Pay"
- 3. Select "Internet/ Cable TV"
- 4. Select "Biznet Home"
- 5 Select Account Number
- 6. Enter Customer ID Billing number
- 7. Enter BSI Mobile PIN
- 8. If the payment details are correct, click "Continue"
- 9. Customer will receive a confirmation that the transaction is successful

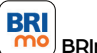

# **B**Rlmo

- 1. Open BRImo application and Login
- 2 Select "Other Menu"
- 3 Enter the "Billing" menu
- 4. Select "Cable TV & Internet"
- 5. Select "New Payment"
- 6. Select the service "Biznet" and enter "Billing Account Biznet Home", click "Continue"
- 7. If the payment details are correct, click ""Pay"
- 8. Customer will receive a confirmation that the transaction is successful

### Teller Bank

# Se BCA

- 1. Complete the form with the following details: **Destination Bank:** \*BCA\* Desitination Bank Account Number: \*16 Digits
- BCA Virtual Account Number\* In words: \*Input total amount as stated in the
- bill\* Beneficiary Name: \*Customer's Name\*

Beneficiary Address: \*MIDPLAZA 2 LT.8\*

2. Teller will process & print the payment receipt

### ATM Bersama \_

# ATTINA BERSAMA

#### Virtual Account Bank Permata

- 1. Choose "Other Menu"
- 2. Choose "Transfer"
- 3. Insert bank code (Bank Permata code "013") and 16 digits of Permata Bank Virtual Account number and press "YES"
- 4. Insert total payment (the number must be same as total billing) and press "Yes"
- 5. Follow the instruction until the payment has been successfully

# Permata Bank

- 1. Inform the Teller that you want to make payment using Virtual Account
- 2 Inform the 16 digits of customer's Permata Bank Virtual Account Number
- 3. Make payment as per the amount stated in the bill
- 4. Customer will receive payment slip from Teller

# **E-Commerce**

### 🔞 gotagihan

- 1. Open Gojek application
- 2. Select "GoTagihan" menu
- 3. Select "Cable & Internet TV" menu
- 4. Select "Biznet" menu

LAWSON

- 5. Enter the Customer's Billing Account number
- 6. Customers can pay the bills listed by using GoPav
- 7. You will receive an information confirmation on your transaction

# mandiri

- 1. Fill in the collection form or transfer form Collection/Transfer Form Guidelines: a Fill in date depositor name & address b. Fill in recipient's name with
  - "Biznet Prepaid Customer Name" c. Fill in customer number with 16 digits
  - Mandiri Virtual Account Number d. Fill in payment amount & in words
  - e. Fill in transaction purpose
- 2. Teller will process & print the payment receipt

### 🙆 tokopedia

- 1. Choose "Top-up & Tagihan"
- 2. Choose "Internet dan TV Kabel" category
- 3. Choose "Biznet Home"
- 4. Enter the customer's Billing ID number
- 5. Check payment details, if all details are correct, select "Continue"
- 6. Enter the payment page and select "Pay
- 7. You will receive an information confirmation on vour transaction

### **Payment Point**

#### Alfamart Alfamidi

#### Virtual Account Bank Permata

- 1. Customers visit the nearest outlet.
- 2. Please mention Billing Account number to the cashier.
- 3. Cashier clerk will provide detailed billing information, if the information is correct
  - please make payment according to the stated amount.
- 4. Transaction completed and customer is advised to save the payment receipt.

» Electronic payment is valid only for 1 (one) Customer ID and is not applicable for multiple Customer IDs Transaction fee/ Bank Transfer made apart from the total amount written on the Proforma Invoice